## Responding to Request for Offers in InPlace (Placement Requests)

- 1. Use "Placement Requests" to submit offers for Introduction to Fieldwork and Fieldwork 1.
- 2. Accessing InPlace: your internet browser, go to <a href="https://utoronto-ca.inplacesoftware.com/">https://utoronto-ca.inplacesoftware.com/</a> and select **Other Accounts**.

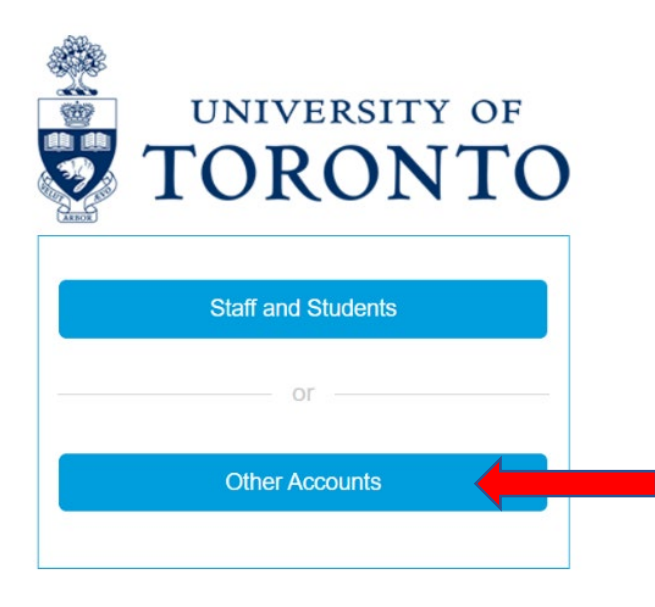

3. Login: Enter the Username and Password that were included in the email you received from InPlace.

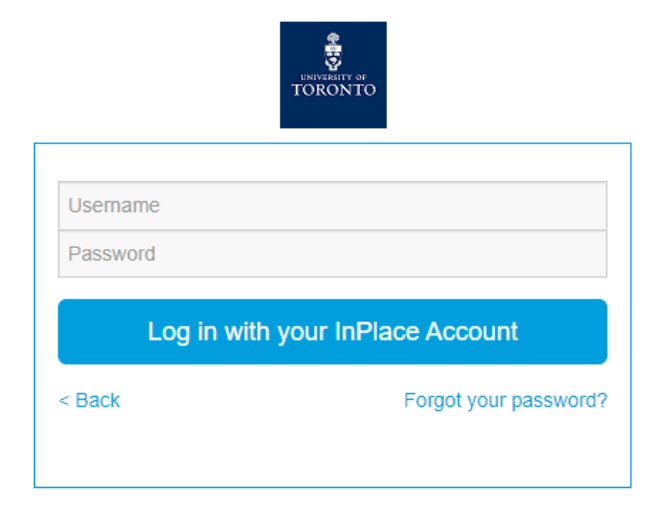

Quantum Information Technology Cookie Policy

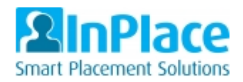

4. Once you login to InPlace, you will see your homepage. In the centre column will be "Placement Requests". Click on **Respond.** 

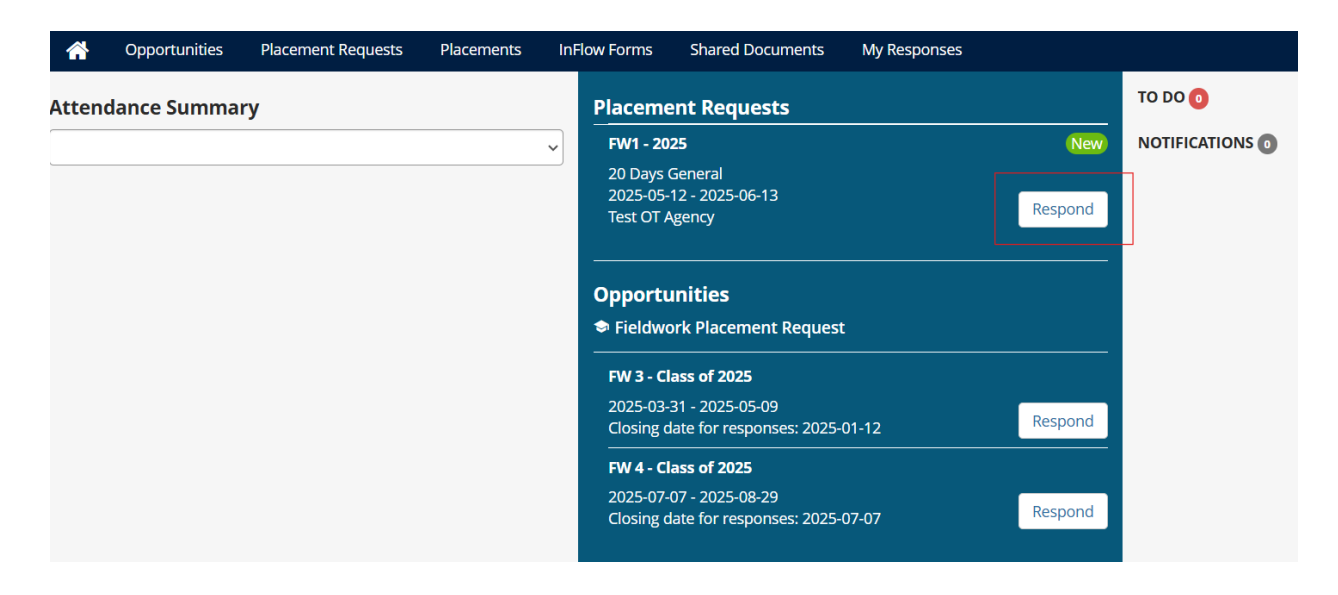

5. Completing the offer details: When you click **Respond** you will see a screen like this:

| FW1 - 2025<br>20 days General , 12 May - 13 Jun<br>Test OT Agency |                                   |
|-------------------------------------------------------------------|-----------------------------------|
| Activity                                                          |                                   |
| Number of places                                                  | 0 - +                             |
| Start/End Dates                                                   | Start End   5/12/2025 6/13/2025 6 |
| Experience                                                        | Name Duration *                   |
| Agency                                                            | Test OT Agency 🗸                  |
| Comments                                                          | <u> </u>                          |
| Placement timetable                                               | + Add weekly schedule             |

**Number of places**: This indicates the number of students that you would like. For Introduction to Fieldwork, students usually come in pairs (2 students). So you would select 2 by pressing the + sign. For Fieldwork 1, you can select the number of students by pressing the + sign.

**Start/End dates and Experience**: These are pre-populated by UofT based on the dates of the actual placement. There is nothing that you need to complete for this section.

**Agency**: Your agency name will display here (ex. UHN - Toronto Rehab). If you are a site coordinator for multiple locations of an agency, you may be able to select the location that the placement will be at from the dropdown menu.

**Comments**: You can add anything here that you would like the student to know.

**Placement timetable**: If there is a specific schedule for the placement, you can click **+ Add weekly schedule** and choose the schedule.

| Placement time | etable                  |            |            | + Add v    | veekly so   | chedule    |            |            |                    |             |                  |             |
|----------------|-------------------------|------------|------------|------------|-------------|------------|------------|------------|--------------------|-------------|------------------|-------------|
| Week 1         | None                    | АМ         | PM         | Full Day   | Half<br>Day | Shift      | Night      | Start/     | end Start<br>e (24 | time<br>hr) | End tir<br>(24hi | me<br>r)    |
| Sun            |                         | $\bigcirc$ | $\bigcirc$ | $\bigcirc$ | $\bigcirc$  | $\bigcirc$ | $\bigcirc$ | 0          | HH:MM              | <b>(</b>    | HH:MM            | <b>(</b>    |
| Mon            |                         | $\bigcirc$ | $\bigcirc$ | $\bigcirc$ | $\bigcirc$  | $\bigcirc$ | $\bigcirc$ | $\bigcirc$ | HH:MM              | 6           | HH:MM            | 6           |
| Tue            |                         | $\bigcirc$ | $\bigcirc$ | $\bigcirc$ | $\bigcirc$  | $\bigcirc$ | $\bigcirc$ | $\bigcirc$ | HH:MM              | <b>(</b>    | HH:MM            | <b>(</b>    |
| Wed            | $\textcircled{\bullet}$ | $\bigcirc$ | $\bigcirc$ | $\bigcirc$ | $\bigcirc$  | $\bigcirc$ | $\bigcirc$ | $\bigcirc$ | HH:MM              | 6           | HH:MM            | 6           |
| Thu            |                         | $\bigcirc$ | $\bigcirc$ | $\bigcirc$ | $\bigcirc$  | $\bigcirc$ | $\bigcirc$ | $\bigcirc$ | HH:MM              | 6           | HH:MM            | <b>(</b> -) |
| Fri            | ۲                       | $\bigcirc$ | $\bigcirc$ | $\bigcirc$ | $\bigcirc$  | $\bigcirc$ | $\bigcirc$ | $\bigcirc$ | HH:MM              | 6           | HH:MM            | <b>(</b>    |
| Sat            | ۲                       | $\bigcirc$ | $\bigcirc$ | $\bigcirc$ | $\bigcirc$  | $\bigcirc$ | $\bigcirc$ | $\bigcirc$ | HH:MM              | 6           | HH:MM            | <b>(</b> -) |

**Supervisor**: InPlace uses the term supervisor to refer to preceptors. In this section you can click **+ Add Supervisor** to enter preceptor(s)' name(s) if known. You can click **Add Me** to add yourself to the placement.

| Supervisor | + Add Supervisor | Add Me |
|------------|------------------|--------|
|------------|------------------|--------|

If you click **+Add Supervisor**, a search bar will appear under **Name** and you can begin to look for a preceptor. If the preceptor is in InPlace, they will display in the dropdown under **Name**.

| Supervisor | Start *            |        | End * N   |        | N | Name *                |     |
|------------|--------------------|--------|-----------|--------|---|-----------------------|-----|
|            | 5/12/2025          | Ê      | 6/13/2025 |        |   | ۹                     | ) × |
|            | + Add another Supe | erviso | r         | Add Me | 2 | Minnie Mouse (Agency) |     |
|            |                    |        |           |        |   |                       |     |

## \*If you cannot find the preceptor's name, click **Add New Personnel** to enter their details.

| Supervisor 5/ | Start *                 | End *     | Name * |                   |   |
|---------------|-------------------------|-----------|--------|-------------------|---|
|               | 5/12/2025               | 6/13/2025 |        | Q                 | × |
|               | + Add another Supervise | Add Me    |        | Add New Personnel | ] |

## The following screen will be displayed:

| Personnel |                  |              |                |          | ×    |
|-----------|------------------|--------------|----------------|----------|------|
| Details   | Personnel Type   |              | Title          |          |      |
|           | Preceptor - OSOT | ~            |                |          | ~    |
|           | First Name       |              | Last Name *    |          |      |
|           | Daffy            |              | Duck           |          |      |
|           | Other Details    |              | Email          |          |      |
|           |                  |              | daffyduck@disi | ney.ca   |      |
|           | Business Phone   | Mobile Phone |                | Fax      |      |
|           |                  |              |                |          |      |
|           | Address          |              |                |          |      |
|           | + Add Address    |              |                |          |      |
|           | Active           |              |                |          |      |
|           |                  |              |                |          |      |
|           |                  |              |                |          |      |
|           |                  |              |                | X Cancel | Save |

## For Personnel Type: Select "Preceptor - OSOT"

No Title is needed. Phone numbers are not needed.

Enter the First Name, Last Name, and Email address of the preceptor.

Ensure there is a checkmark beside the word **Active**.

Also ensure, that you check the box under **Permit view**. \*Do not check the other boxes.

| Address<br>+ Add Address         |             |                           |                    |
|----------------------------------|-------------|---------------------------|--------------------|
| Active                           |             |                           |                    |
| Discipline                       | Permit View | Receive<br>Correspondence | Student<br>Contact |
| Occupational Science & Occupatio |             |                           |                    |
| Click Save.                      |             |                           |                    |

6. Complete the Placement Offer: Use the attached document "Placement Offers Coding Sheet" to complete the details for the placement. Some questions are multiple select, some are comment boxes.

| Placement Offer                   |   |
|-----------------------------------|---|
| Offer Information                 |   |
| Placement Methods                 | ~ |
| Category                          | ~ |
| Placement Description             | ~ |
| Lifespan                          | ~ |
| Areas of OT practice              | ~ |
| Interprofessional education (IPE) | ~ |
| Travel Requirements               | ~ |
| Travel Recommendations            | ~ |
| Police Record Check               | ~ |
| Model of Clinical Education       | ~ |

 Submitting your placement offers: Once you have finished answering the questions for your placement offer, you have 2 options. If you <u>do not</u> have another offer to submit, click **Submit** offer. If you <u>do</u> have another offer to submit, click **Submit and create another offer**.

| X Cancel | Submit offer | Submit and create another offer |
|----------|--------------|---------------------------------|
|          |              |                                 |

If you have any questions or problems with completing the Request for Offers, please do not hesitate to contact Sonia Mistry: <u>ot.fieldworkadmin@utoronto.ca</u>.